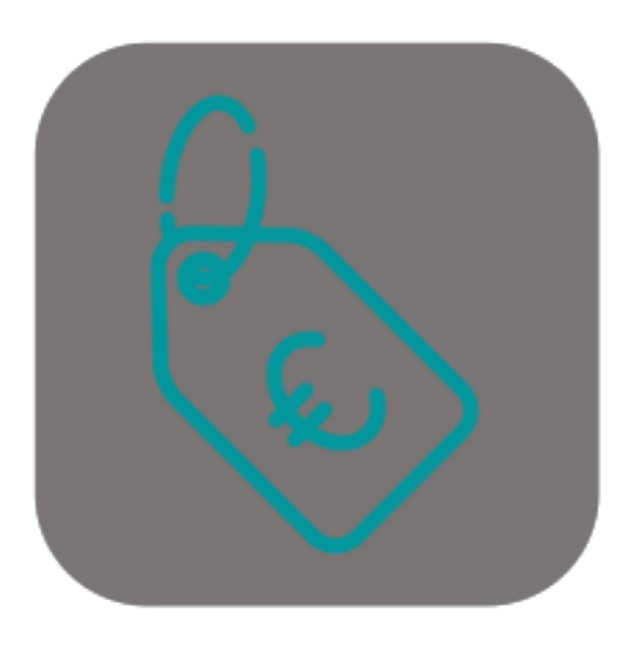

## **BEYOND** FIXEDPRICE

# Handbuch

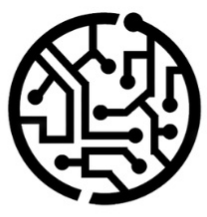

### **BEYONDIT GmbH**

Schauenburgerstr. 116 24118 Kiel Germany + 49 431 3630 3700 hello@beyondit.gmbh

Afcrosoft<sup>1</sup> and the contractor

### Inhaltsverzeichnis

Über diese Dokumentation Einleitung Allgemein Über diese App Einrichtung Benutzerberechtigungen zuweisen Sachkonten für Festpreise einrichten Sachkonto für Verkauf einrichten Sachkonten für Service einrichten Funktionen Festpreis für Servicebeleg verwenden Festpreis für Verkaufsbeleg verwenden

### Einleitung

Diese Dokumentation enthält Informationen über die Installation und die Verwendung von **Beyond FixedPrice** in Ihrer Business Central-Umgebung.

Diese Dokumentation richtet sich an erfahrene Nutzer von Business Central. Für die Einrichtung von **Beyond FixedPrice** können zusätzliche Kenntnisse über Softwareprodukte Dritter erforderlich sein.

Lesen Sie diese Dokumentation vollständig, um **Beyond FixedPrice** einzurichten und professionell damit zu arbeiten. Achten Sie besonders auf die in der Dokumentation enthaltenen Tipps, Informationen und Sicherheitshinweise. Informieren Sie Ihre Mitarbeiter über die ordnungsgemäße Verwendung von **Beyond FixedPrice** und bewahren Sie die Dokumentation an einem Ort auf, der für die Mitarbeiter zugänglich ist.

PDF HERUNTERLADEN

### Hersteller

Beyond FixedPrice wurde entwickelt von:

BeyondIT GmbH Schauenburgerstraße 116 24118 Kiel Deutschland info@beyondit.gmbh +49 431 3630 3700

> APPSOURCE BESUCHEN

### Versionshistorie

| Version         | Datum      | Autor         | Bemerkung                                                                                                    |
|-----------------|------------|---------------|----------------------------------------------------------------------------------------------------|
| 1.0             | 10.02.2023 | Jannic Weidel | Erstversion der Dokumentation                                                                                                 |
| 1.1             | 10.05.2023 | Jannic Weidel | Kapitel zur Zuordnung von Berechtigungssätzen hinzugefügt                                                                     |
| 1.2             | 27.03.2025 | Jannic Weidel | Dokumentation "Sachkonto für Verkauf einrichten" hinzugefügt<br>Dokumentation "Sachkonten für Service einrichten" hinzugefügt |
| 1.3             | 11.06.2025 | Jannic Weidel | Einleitendes Kapitel hinzugefügt                                                                                              |
| Dokumentzugriff |            | öffentlich    |                                                                                                    |

### **Allgemeine Informationen**

Diese Dokumentation enthält wichtige Informationen, die Sie beim Befolgen der Beschreibungen beachten müssen. Die Informationen sind als Hinweise hervorgehoben und nach Art und Wichtigkeit geordnet. Die Hinweise sind im Folgenden in aufsteigender Reihenfolge ihrer Wichtigkeit aufgeführt:

#### **O** TIP

Dieser Hinweis stellt **kein Risiko** dar. Neben dem klassischen Anklicken von Optionen bietet Business Central auch die Möglichkeit, sogenannte Shortcuts zu verwenden. Shortcuts sind Tastenkombinationen, mit denen Sie die gewünschte Aktion auch in der Benutzeroberfläche ausführen können. Durch die Verwendung von Shortcuts können Sie schneller und effektiver arbeiten. Probieren Sie die Tastenkombinationen aus und Sie werden überrascht sein, wie viel schneller Sie arbeiten können.

#### ONOTE

Dieser Hinweis stellt **kein Risiko** dar. Der Hinweis enthält wichtige Informationen zur korrekten Verwendung, Konfiguration oder Bedienung der Software. Befolgen Sie diese Anweisungen, um effektiver zu arbeiten und unnötige Supportanfragen zu vermeiden. Dieser Hinweis kann Sie zum Beispiel darauf hinweisen, dass eine Option ausgeblendet ist, und Ihnen sagen, wie Sie vorgehen müssen, wenn Sie sie wieder einblenden möchten.

#### 心 IMPORTANT

Diese Warnung stellt ein **geringes Risiko** dar. Die Warnung bezieht sich auf nicht kritische Probleme, die zu unerwünschtem Verhalten oder Konfigurationsproblemen führen können.

Sie können die Benutzerfreundlichkeit oder Funktionalität beeinträchtigen, wenn sie nicht berücksichtigt werden.

#### **▲** CAUTION

Diese Warnung stellt ein **mittleres Risiko** dar. Die Warnung weist auf ein potenzielles Problem hin, das die Systemstabilität oder Datenintegrität beeinträchtigen könnte.

Die Nichteinhaltung kann zu Fehlern, Leistungseinbußen oder teilweisen Dienstunterbrechungen führen. Die durch die Nichteinhaltung verursachten Fehler betreffen nur die App selbst und verhindern, dass Sie mit Daten innerhalb der App arbeiten können.

#### A WARNING

Diese Warnung stellt ein **hohes Risiko** dar. Die Warnung weist auf eine unmittelbare und ernste Gefahr für das Produktivsystem hin. Die Nichtbeachtung dieser Warnung kann das gesamte System beeinträchtigen. Es besteht die Gefahr des Verlusts kritischer Daten oder eines Totalausfalls des Systems, was zu einer längeren Ausfallzeit führt. Die Daten können möglicherweise nicht wiederhergestellt werden und es muss ein Backup eingespielt werden. Beyond FixedPrice ist eine Extension für Microsoft Dynamics 365 Business Central.

**Beyond FixedPrice** ermöglicht es Ihnen, Festpreise in Verkaufsbelegen (für Artikel) und in Servicebelegen (für Artikel- oder Ressourcenzeilen bzw. für den gesamten Beleg) zu verwenden.

Die aktuellste Version dieser Dokumentation finden Sie unter dem folgendem Link: BEYOND FixedPrice Dokumentation.

Die in dieser Dokumentation beschriebenen Beispiele stellen nur einen Teil der Möglichkeiten da, die Ihnen die Lösung BEYOND FixedPrice bietet. Wenn Sie einen spezifischen Fall haben, den Sie über die Lösung abbilden möchten, nehmen Sie gern Kontakt zu uns auf.

#### **O** NOTE

Keine Abhängigkeiten von oder zu anderen Apps

Für die Verwendung von Beyond FixedPrice sind keine weiteren, grundlegenden Anwendungen erforderlich.

### Benutzerberechtigungen zuweisen

Die folgende Beschreibung zeigt, wie Benutzerrechte für die Erweiterung **BEYOND FixedPrice** vergeben werden können. Die bereitgestellten Berechtigungssätze sind:

| Benutzerberechtigungssatz | Beschreibung                                                                       |
|---------------------------|------------------------------------------------------------------------------------|
| BYD FP ADMIN              | Dieser Berechtigungssatz ermöglicht die Verwendung der Extension BeyondFixedPrice. |

Um die Benutzerberechtigung für BEYOND FixedPrice einem Benutzer zuzuordnen, gehen Sie wie folgt vor:

- 1. Rufen Sie aus dem Rollencenter die Suchfunktion auf (ALT+Q).
- 2. Suchen Sie nach Berechtigungssätze und klicken Sie auf das entsprechende Suchergebnis.
- 3. Die Seite Berechtigungssätze wird angezeigt.
- 4. Wählen Sie einen der oben genannten Berechtigungssätze aus der Liste aus.
- 5. Klicken Sie in der Menüleiste auf Zugehörig > Zugriffsrechte > Benutzerberechtigungssatz nach Benutzer.

| Unternehm                       | ensname             | CRONUS DI          | :                   | ``` | / Domänenname anzeigen | •••••••            |               |       |
|---------------------------------|---------------------|--------------------|---------------------|-----|------------------------|--------------------|---------------|-------|
| <u>Start</u> Su                 | chen Weitere Opt    | tionen             |                     |     |                        |                    |               |       |
| 🔄 Berech                        | ntigungen 🗈 Berecht | igungssatz kopiere | n                   |     |                        |                    |               |       |
| er                              | ×                   |                    | Berechtigungssatz ↑ |     | Name                   | Erweiterungsname 👅 | Alle Benutzer | ADMIN |
|                                 |                     | $\rightarrow$      | BYD FP ADMIN        | ÷   | BeyondFixedPrice Admin | BeyondFixedPrice   |               |       |
| filtern nach:                   |                     |                    |                     |     |                        |                    |               |       |
| filtern nach:<br>/eiterungsname |                     |                    |                     |     |                        |                    |               |       |

- 6. Die Seite Benutzerberechtigungssatz nach Benutzer wird angezeigt.
- 7. Blenden Sie den Filterbereich ein (UMSCHALT+F3) und verwenden Sie als Filterkriterium Erweiterungsname und dem Wert BeyondFixedPrice.
- 8. Die Liste wird auf die Berechtigungssätze von BeyondFixedPrice gefiltert.
- 9. Aktivieren Sie das Kontrollkästchen am rechten Rand der Seite für den oder die Benutzer, denen Sie den Berechtigungssatz zuordnen möchten.

Sie haben einem Benutzer Rechte für **BEYOND FixedPrice** zugewiesen. Beachten Sie, dass Benutzer mit der Berechtigung **SUPER** über alle Rechte verfügen, d.h. Sie müssen diesem Benutzer keine zusätzlichen Rechte erteilen.

### Sachkonten für Festpreise einrichten

Um die Festpreisfunktionen von BEYOND FixedPrice verwenden zu können, müssen Sie für die Bereiche Service und Verkauf Sachkonten angeben. Die Inhalte dieses Kapitels sind in die folgenden Abschnitte gegliedert:

- Sachkonto für Verkauf einrichten
- Sachkonten für Service einrichten

### Sachkonto für Verkauf einrichten

In diesem Abschnitt wird beschrieben, wie Sie ein Sachkonto für den Geschäftsbereich **Verkauf** einrichten, um die Festpreisfunktion von **Beyond FixedPrice** in Verkaufsbelegen zu verwenden.

Gehen Sie wie folgt vor, um ein Sachkonto für den Geschäftsbereich Verkauf einzurichten:

- 1. Rufen Sie aus dem Rollencenter die Suchfunktion auf (ALT+Q) .
- 2. Suchen Sie nach der Seite Festpreiseinrichtung und klicken Sie auf das entsprechende Suchergebnis.
- 3. Die Seite Festpreiseinrichtung wird angezeigt.

| $\leftarrow$  | Festpreiseinrich | ntung  |   |           |     |                | ✓ Gespeichert            |     | Ľ            | 2                     |
|---------------|------------------|--------|---|-----------|-----|----------------|--------------------------|-----|--------------|-----------------------|
|               | Verv             | walter | 1 |           |     |                |                          |     | Ŀ            | $\bigtriangledown$    |
|               | Bereich          | ~      |   | Art       | Nr. | Beschreibung † | Individuelle<br>(Arbeit) | Nr. | Indi<br>(Tei | ividuelle Nr.<br>ile) |
|               | Verkauf          |        |   | Sachkonto |     |                |                          |     |              |                       |
| $\rightarrow$ | Service          |        | ÷ | Sachkonto |     |                |                          |     |              |                       |
|               |                  |        |   |           |     |                |                          |     |              |                       |

- 4. Wählen Sie unter der Spalte Bereich den Wert Verkauf aus.
- 5. Geben Sie unter der Spalte Art den Wert Sachkonto aus.
- Geben Sie in der Spalte Nr. die Nummer des Sachkontos an, das f
  ür die Festpreise verwendet werden soll. Beachten Sie, dass die nachfolgend genannten Konten/Kontennummernkreise als Vorschl
  äge zu verstehen sind:
  - Für den Standardkontorahmen 03 (SKR03) können Sie ein Konto aus dem Bereich 2700-2716, 2730-2744 oder 2746-2748 verwenden.
  - Für den Standardkontorahmen 04 (**SKR04**) können Sie ein Konto aus dem Bereich 4830-4839 oder 4910-4982 verwenden.
- 7. Geben Sie in der Spalte **Beschreibung** ein, unter welcher Beschreibung später die Festpreiszeile im Beleg hinzugefügt werden soll.
- 8. Für den Bereich Verkauf können Sie keine Werte in den Spalten Individuelle Nr. (Arbeit) und Individuelle Nr. (Teile) eingeben. Diese Option kann nur für den Bereich Service verwendet werden.
- 9. Sie haben die Festpreiseinrichtung für den Bereich Verkauf eingerichtet.

Beachten Sie, dass für das verwendete Sachkonto sowohl die Felder **Geschäftsbuchungsgruppe** als auch die **Produktbuchungsgruppe** eingerichtet sein müssen.

### Sachkonten für Service einrichten

In diesem Abschnitt wird beschrieben, wie Sie Sachkonten für den Geschäftsbereich **Service** einrichten, um die Festpreisfunktion von **Beyond FixedPrice** in Servicebelegen zu verwenden. **Beyond FixedPrice** ermöglicht es Ihnen, für Servicebelege bis zu drei verschiedene Sachkonten für die Festpreisfunktion zu verwenden.

Gehen Sie wie folgt vor, um die Einrichtung für den Geschäftsbereich Service vorzunehmen:

1. Rufen Sie aus dem Rollencenter die Suchfunktion auf (ALT+Q)  $\Box$ .

- 2. Suchen Sie nach der Seite Festpreiseinrichtung und klicken Sie auf das entsprechende Suchergebnis.
- 3. Die Seite Festpreiseinrichtung wird angezeigt.

| $\leftarrow$  | Festpreiseinrichtung | ] |           |      | √ Ge         | speichert                  |     | 3 🖉                         |  |
|---------------|----------------------|---|-----------|------|--------------|----------------------------|-----|-----------------------------|--|
|               | C Verwalter          | n |           |      |              |                            | Ľ   | ≷ \7                        |  |
|               | Bereich †            |   | Art       | Nr.  | Beschreibung | Individuelle N<br>(Arbeit) | Vr. | Individuelle Nr.<br>(Teile) |  |
|               | Verkauf              |   | Sachkonto | 2705 | Festpreis    |                            |     |                             |  |
| $\rightarrow$ | Service              | : | Sachkonto | 2705 | Festpreis    | 4510                       |     | 8200                        |  |
|               |                      |   |           |      |              |                            |     |                             |  |

- 4. Wählen Sie unter der Spalte Bereich den Wert Service aus.
- 5. Geben Sie unter der Spalte Art den Wert Sachkonto aus.
- 6. Geben Sie unter der Spalte Nr. die Nummer des Sachkontos an, auf das gebucht werden soll, wenn Sier einen Festpreis (für den gesamten Auftrag) verwenden. Wenn Sie eine Differenzierung zwischen Festpreisen für Arbeit (Ressourcenzeilen) und Teilen (Artikelzeilen) wünschen, können Sie die entsprechenden Sachkonten in den Spalten Individuelle Nr. (Arbeit) bzw. Individuelle Nr. (Teile) eintragen. Lassen Sie eine der beinden Spalten leer, werden die in Aufträgen verwendenten Fespreise für Arbeit bzw. Teile auf das unter der Spalte Nr. angegebene Sachkonto gebucht.

Sie haben die Einrichtung für die Festpreisfunktion im Geschäftsbereich **Service** konfiguriert. Beachten Sie, dass für die verwendeten Sachkonten sowohl die Felder **Geschäftsbuchungsgruppe** als auch die **Produktbuchungsgruppe** eingerichtet sein müssen.

### Festpreis für Servicebeleg verwenden

In diesem Kapitel wird beschrieben, wie Sie einen Festpreis in einem Servicebeleg verwenden.

Für die nachfolgende Beschreibung wird exemplarisch ein Serviceauftrag verwendet, um zu veranschaulichen, wie ein Festpreis angewendet wird.

Um einen Festpreis zu verwenden, gehen Sie wie folgt vor:

- 1. Öffnen Sie den Servicebeleg, in dem Sie einen Festpreis anwenden möchten.
- 2. Navigieren Sie zum Register Zeilen.
- 3. Klicken Sie in dem Register Zeilen auf Zeile > Service Artikel Arbeitsblatt.
- 4. Die Seite Service Artikel Arbeitsblatt wird geöffnet.
- 5. Scrollen Sie zum Register Zeilen.

| Drucken Seite                | Aktionen     | <ul> <li>Zugehörig</li> </ul> | V Weniger Optionen                        |       |               |                        |                            |             |              |             |             |             |            |
|------------------------------|--------------|-------------------------------|-------------------------------------------|-------|---------------|------------------------|----------------------------|-------------|--------------|-------------|-------------|-------------|------------|
| Aligemein >                  |              |                               |                                           |       |               |                        |                            |             |              |             |             |             |            |
| Zeilen Verwal                | ten Funktion | en Zeile W                    | /eniger Optionen                          |       |               |                        |                            |             |              |             |             | Ŀ           | <i>è</i> 🖬 |
| Festpreis<br>berücksichtigen | Art          | Nr.                           | Beschreibung                              | Menge | Einheitencode | VK-Preis Ohne<br>MwSt. | Zeilenbetrag<br>Ohne MwSt. | Problemursa | Problemberei | Symptomcode | Problemcode | Lösungscode | Zeile      |
| → □                          | Artikel      | I-00215320                    | Dichtmasse                                | 1     | STÜCK         | 15,00                  | 15,00                      |             |              |             |             |             |            |
|                              | Artikel      | I-00215325                    | Dichtung                                  | 1     | STÜCK         | 75,00                  | 75,00                      |             |              |             |             |             |            |
|                              | Artikel      | I-00215388                    | Hydrauliköl                               | 25    | L             | 10.00                  | 250,00                     |             |              |             |             |             |            |
|                              | Ressource    | CONRAD                        | Conrad Nuber                              | 8     | STUNDE        | 139,00                 | 1.112,00                   |             |              |             |             |             |            |
|                              | Kosten       | ANFAHRT                       | Anfahrt zur Baustelle und Montage vor Ort | 1     |               | 150,00                 | 150,00                     |             |              |             |             |             |            |
| estpreis                     |              |                               |                                           |       |               |                        |                            |             |              |             |             |             | ÷          |

- Aktivieren Sie in dem Register Zeilen unter der Spalte Festpreis berücksichtigen das oder die Kontrollkästchen für die Zeilen, bei denen ein Festpreis angewendet werden soll. Sie können einen Festpreis für Artikelzeilen, Ressourcenzeilen oder alle Zeilen aus dem Arbeitsblatt anwenden.
- 7. Um einen Festpreis für die ausgewählten Zeilen anzuwenden, geben Sie unter dem Register **Festpreis** in dem Feld **Festpreisberechnung** einen der folgenden Werte an:
  - Arbeit: Wählen Sie diesen Wert aus, um einen Festpreis für Ressourcenzeilen anzuwenden.
  - Teile: Wählen Sie diesen Wert aus, um einen Festpreis für Artikelzeilen anzuwenden.
  - Gesamt: Wählen Sie diesen Wert aus, um einen Festpreis für alle Zeilen anzuwenden.
- 8. Geben Sie im Feld Festpreis den Preis an.
- 9. Bestätigen Sie die Eingabe des Festpreises mit der Eingabetaste.

10. Es wird eine neue Zeile hinzugefügt. Die neue Zeile ist in der Spalte Art mit dem Wert Sachkonto vorbelegt und enthält den Differenzbetrag zwischen den zu berücksichtigenden Zeilen und dem von Ihnen eingebenen Festpreis. Das entsprechende Sachkonto (hier: SKR03 = 2705) sowie der Wert unter der Spalte Beschreibung werden bei der Einrichtung der Festpreise definiert. Weitere Informationen dazu erhalten Sie unter dem Kapitel Festpreise einrichten.
Bearbeiten - Service Artikel Arbeitsblatt

| 0             | Drucken Ak                   | tion | en 🗸 🛛 Zugeł | nörig 🗸 🛛 We | niger Optionen                            |       |               |                        |                            |             |              |             |             |             |        |
|---------------|------------------------------|------|--------------|--------------|-------------------------------------------|-------|---------------|------------------------|----------------------------|-------------|--------------|-------------|-------------|-------------|--------|
| Alle          | gemein >                     |      |              |              |                                           |       |               |                        |                            |             |              |             |             |             |        |
| Zeil          | en Verwal                    | ten  | Funktionen   | Zeile We     | eniger Optionen                           |       |               |                        |                            |             |              |             |             | Ŀ           | 2 23   |
|               | Festpreis<br>berücksichtigen |      | Art          | Nr.          | Beschreibung                              | Menge | Einheitencode | VK-Preis Ohne<br>MwSt. | Zeilenbetrag<br>Ohne MwSt. | Problemursa | Problemberei | Symptomcode | Problemcode | Lösungscode | Zeile  |
|               | 2                            |      | Artikel      | I-00215320   | Dichtmasse                                | 1     | STÜCK         | 15,00                  | 15,00                      |             |              |             |             |             |        |
|               | <b>V</b>                     |      | Artikel      | 1-00215325   | Dichtung                                  | 1     | STÜCK         | 75,00                  | 75,00                      |             |              |             |             |             |        |
|               | $\checkmark$                 |      | Artikel      | 1-00215388   | Hydrauliköl                               | 25    | L             | 10,00                  | 250,00                     |             |              |             |             |             |        |
|               |                              |      | Ressource    | CONRAD       | Conrad Nuber                              | 8     | STUNDE        | 139.00                 | 1.112,00                   |             |              |             |             |             |        |
|               |                              |      | Kosten       | ANFAHRT      | Anfahrt zur Baustelle und Montage vor Ort | 1     |               | 150,00                 | 150,00                     |             |              |             |             |             |        |
| $\rightarrow$ |                              | ÷    | Sachkonto    | 2705         | Teile zum Festpreis                       | 1     |               | -40,00                 | -40,00                     |             |              |             |             |             |        |
|               |                              |      |              |              |                                           |       |               |                        |                            |             |              |             |             |             |        |
| Fes           | tpreis                       |      |              |              |                                           |       |               |                        |                            |             |              |             |             |             | •      |
| Fest          | preisberechnung              |      |              |              | Teile                                     | ~     | Festpreis     |                        |                            |             |              |             |             |             | 300,00 |

Sie haben einen Festpreis für Zeilen in einem Serviceartikel-Arbeitsblatt angewendet.

### Festpreis für Verkaufsbeleg verwenden

In diesem Kapitel wird beschrieben, wie Sie einen Festpreis in einem Verkaufsbeleg verwenden.

Für die nachfolgende Beschreibung wird exemplarisch ein Verkaufsauftrag verwendet, um zu veranschaulichen, wie ein Festpreis angewendet wird.

Sie können Festpreise in den folgenden Verkaufsbelegen verwenden:

- Verkaufsangebot
- Verkaufsauftrag
- Verkaufsgutschrift
- Rahmenaufträge
- Verkaufsrechnung
- Verkaufsreklamation

Um einen Festpreis zu verwenden, gehen Sie wie folgt vor:

- 1. Öffnen Sie den Verkaufsbeleg, in dem Sie einen Festpreis anwenden möchten.
- 2. Navigieren Sie zum Register Zeilen.
- In dem Register Zeilen können Sie die Zeilen, f
  ür die Sie einen Festpreis anwenden m
  öchten ausw
  ählen. Aktivieren Sie unter der Spalte Festpreis ber
  ücksichtigen das Kontrollk
  ästchen f
  ür die Artikel, bei denen ein Festpreis angewendet werden soll.

| Verwalter        | n           | Zeile Auftrag | Weniger Opti                                                                                                    | onen                                                                                                    |                                          |                                                                                                    |                                                                                                    |                                                                                                    |                                                                                                    | ie G                                                                                                    |
|------------------|-------------|---------------|----------------------------------------------------------------------------------------------------|----------------------------------------------------------------------------------------------------|------------------------------------------|----------------------------------------------------------------------------------------------------|----------------------------------------------------------------------------------------------------|----------------------------------------------------------------------------------------------------|----------------------------------------------------------------------------------------------------|----------------------------------------------------------------------------------------------------|
| iis<br>sichtigen |             | Art           | Nr.                                                                                                    | Beschreibung                                                                                                    | Menge                                    | Einheitencode                                                                                                    | VK-Preis Ohne<br>MwSt.                                                                                                    | Zeilenbetrag<br>Ohne MwSt.                                                                                                    | Menge für<br>Auftragsmontage                                                                                                    | Lageror                                                                                                    |
| <b>I</b> :       | 3           | Artikel       | I-002153135                                                                                                    | Husqvarna Sägekette X-Cut Halb                                                                                                    | 2                                        | STÜCK                                                                                                    | 27,00                                                                                                    | 54,00                                                                                                    |                                                                                                    |                                                                                                    |
|                  |             | Artikel       | I-002150012                                                                                                    | 2-Takt-Öl (teilsynthetisch)                                                                                                    | 1                                        | L                                                                                                    | 4,00                                                                                                    | 4,00                                                                                                    |                                                                                                    |                                                                                                    |
|                  |             | Artikel       | I-002151551                                                                                                    | ECO-Doppelkanister                                                                                                    | 1                                        | STÜCK                                                                                                    | 35,00                                                                                                    | 35,00                                                                                                    |                                                                                                    |                                                                                                    |
| <b>~</b>         |             | Artikel       | I-002151001                                                                                                    | Mannol Kettenoel 1101                                                                                                    | 4                                        | L                                                                                                    | 4,50                                                                                                    | 18,00                                                                                                    |                                                                                                    |                                                                                                    |
|                  |             | Artikel       | I-002153130                                                                                                    | Husqvarna Kettensäge 572XP                                                                                                    | 1                                        | STÜCK                                                                                                    | 1.500,00                                                                                                    | 1.500,00                                                                                                    |                                                                                                    |                                                                                                    |
|                  |             |               |                                                                                                    |                                                                                                    |                                          |                                                                                                    |                                                                                                    |                                                                                                    |                                                                                                    |                                                                                                    |
|                  |             |               |                                                                                                    |                                                                                                    |                                          |                                                                                                    |                                                                                                    |                                                                                                    |                                                                                                    |                                                                                                    |
|                  |             |               |                                                                                                    |                                                                                                    |                                          |                                                                                                    |                                                                                                    |                                                                                                    |                                                                                                    |                                                                                                    |
| umme Ohne N      | /wS         | it. (EUR)     |                                                                                                    | 1.611,00                                                                                                    | Gesamtbetrag                             | ohne MwSt. (EUR                                                                                                    | 0                                                                                                    |                                                                                                    |                                                                                                    | 1.611,0                                                                                                    |
| rabattbetrag (   | Ohn         | ne MwSt       |                                                                                                    | 0,00                                                                                                    | MwSt. gesamt                             | (EUR)                                                                                                    |                                                                                                    |                                                                                                    |                                                                                                    | 0,0                                                                                                    |
| rabatt in %      |             |               |                                                                                                    | 0                                                                                                    | Gesamtbetrag                             | inkl. MwSt. (EUR)                                                                                                    |                                                                                                    |                                                                                                    |                                                                                                    | 1.611,0                                                                                                    |
|                  | is ichtigen | mme Ohne MwS  | is ichtigen Art Artikel  Artikel  Artik | is     is     Art     Nr.       Image: Second Second Se | is is is is is is is is is is is is is i | Ising including     Internation     Internation     Menge       ising including     Art     Nr.     Beschreibung     Menge       Image: Including     Including     Including     Menge     Including     Menge       Image: Including     Artikel     Including     Husquarna Sägekette X-Cut Halb     2       Image: Including     Artikel     Including     2 - Takt-Öl (teilsynthetisch)     1       Image: Including     Artikel     Including     1 - ECO-Doppelkanister     1       Image: Including     Artikel     Including     Mannol Kettenoel 1101     4       Image: Including     Artikel     Including     Including     1       Image: Including     Artikel     Including     Including     1       Image: Including     Artikel     Including     Including     1       Image: Including     Artikel     Including     Including     1       Image: Including     Including     Including     Including     Including       Image: Including     Including     Including     Including     Including       Image: Including     Including     Including     Including     Including       Image: Including     Including     Including     Including     Including       Image: I | Iteration       Left       Nethingen       Menge       Einheitencode         is       is       Art       Nr.       Beschreibung       Menge       Einheitencode         Image: Image: Imag | Iteration       Left       Nor.       Beschreibung       Menge       Einheitencode       VK-Preis Ohne<br>Mwst.         Image: Index of the second of the second | Iteration       Left       Nor.       Beschreibung       Menge       Einheitencode       VK-Preis Ohne<br>Mvss.       Zeilenbetrag<br>Ohne Mvss.         I       Art       Nr.       Beschreibung       Menge       Einheitencode       VK-Preis Ohne<br>Mvss.       Zeilenbetrag<br>Ohne Mvss.         I       Artikel       I-002153135       Husqvarna Sägekette X-Cut Halb       2       STÜCK       27.00       54.00         I       Artikel       I-00215012       2-Takt-Öl (teilsynthetisch)       1       L       4.00       4.00         I       Artikel       I-002151511       ECO-Doppelkanister       1       STÜCK       35.00       35.00         I       Artikel       I-002151001       Mannol Kettenoel 1101       4       L       4.50       18.00         I       Artikel       I-002153130       Husqvarna Kettensäge 572XP       1       STÜCK       1.500,00       1.500,00         I       Artikel       I-002153130       Husqvarna Kettensäge 572XP       1       STÜCK       1.500,00       1.500,00         I       I       I       I       I       IIIIIIIIIIIIIIIIIIIIIIIIIIIIIIIIIIII | Item Nature       Nature       Nature       Nature       Menge       Einheitencode       VK-Preis Ohne<br>MwSt.       Zeilenbetrag<br>Ohne MwSt.       Menge für<br>Auftragsmontage         Image: Inheitencode       Artikel       1-002153135       Husqvarna Sägekette X-Cut Halb       2       STÜCK       27.00       54.00       Auftragsmontage         Image: Inheitencode       Artikel       1-00215012       2-Takt-Öl (teilsynthetisch)       1       L       4.00       4.00       4.00         Image: Inheitencode       Artikel       1-00215012       2-Takt-Öl (teilsynthetisch)       1       L       4.00       4.00       4.00         Image: Inheitencode       Artikel       1-00215151       ECO-Doppelkanister       1       STÜCK       35.00       35.00       35.00         Image: Inheitencode       Inhus Vistor       Inhus Vistor |

- 4. Geben Sie unter dem Register **Festpreis** im Eingabefeld **Festpreis** den Betrag an, der für die ausgewählten Zeilen (aktivierte Kontrollkästchen) verwendet werden soll.
- 5. Bestätigen Sie den Festpreis mit der Eingabetaste.
- 6. Es wird eine neue Zeile hinzugefügt. Die neue Zeile ist in der Spalte Art mit dem Wert Sachkonto vorbelegt und enthält den Differenzbetrag zwischen den zu berücksichtigenden Artikelzeilen und dem von Ihnen eingebenen Festpreis. Das entsprechende Sachkonto (hier: SKR03 = 2705) sowie der Wert unter der Spalte Beschreibung werden bei der Einrichtung der Festpreise definiert. Weitere Informationen dazu erhalten Sie unter dem Kapitel Festpreise einrichten.

|               | vorbereiten             | D     | rucken/senden | Genehmigung anf | ordern Bestellung Weitere      | Optionen     |                   |                     |                        |                |                              |           |
|---------------|-------------------------|-------|---------------|-----------------|--------------------------------|--------------|-------------------|---------------------|------------------------|----------------|------------------------------|-----------|
| Allger        | mein >                  |       |               |                 |                                |              |                   | 13.05.2023          | 13.05.2023             | 13.05.2        | 023 27.05.2023               | Offen     |
| Zeilen        | Verwa                   | ilten | Zeile Auftrag | Weniger Opti    | onen                           |              |                   |                     |                        |                |                              | 68        |
| Fes           | tpreis<br>rücksichtigen |       | Art           | Nr.             | Beschreibung                   | Menge        | Einheitencode     | VK-Preis Ohn<br>MwS | e Zeilenb<br>t. Ohne I | etrag<br>MwSt. | Menge für<br>Auftragsmontage | Lagerorto |
| $\rightarrow$ |                         | ÷     | Artikel       | I-002151001     | Mannol Kettenoel 1101          | 4            | L                 | 4,5                 | 0                      | 18,00          |                              |           |
|               |                         |       | Artikel       | I-002151551     | ECO-Doppelkanister             | 1            | STÜCK             | 35,0                | 0                      | 35,00          |                              |           |
|               |                         |       | Artikel       | I-002153130     | Husqvarna Kettensäge 572XP     | 1            | STÜCK             | 1.500,0             | 0 1.5                  | 00,00          |                              |           |
|               | <b>V</b>                |       | Artikel       | I-002150012     | 2-Takt-Öl (teilsynthetisch)    | 1            | L                 | 4,0                 | 0                      | 4,00           |                              |           |
|               | <b>V</b>                |       | Artikel       | I-002153135     | Husqvarna Sägekette X-Cut Halb | 2            | STÜCK             | 27,0                | 0                      | 54,00          |                              |           |
|               |                         |       | Sachkonto     | 2705            | Festpreis                      | 1            |                   | -11,0               | 0 -                    | 11,00          |                              |           |
|               |                         |       |               |                 |                                |              |                   |                     |                        |                |                              |           |
| •             |                         |       |               |                 |                                |              |                   |                     |                        |                |                              | •         |
| Zwische       | ensumme Ohn             | e Mw  | St. (EUR)     |                 | 1.600.00                       | Gesamtbetrag | ohne MwSt. (EUF   | 0                   |                        |                |                              | 1.600.00  |
| Rechnu        | ngsrabattbetr           | ag Of | nne MwSt      |                 | 0,00                           | MwSt. gesamt | (EUR)             |                     |                        |                |                              | 0,00      |
| Rechnu        | <br>ngsrabatt in %      | -<br> |               |                 | 0                              | Gesamtbetrag | inkl. MwSt. (EUR) |                     |                        |                |                              | 1.600,00  |

Sie haben einen Festpreis in einem Verkaufsbeleg verwendet.